## BW4030 Ethernet to DeviceNet Gateway HMS ACM Scanlist Configuration Tool Installation and Startup Instructions v1.2

## AGENDA

I. Installing ACM Tool
II. Getting starting with ACM
III. BW4030 ACM Demo
IV. Testing BW4030
Connection Using Pyramid Solutions EIPScan

#### **PYRAMID**SOLUTIONS

AGENDA | PYRAMIDSOLUTIONS.COM

## INSTALLING ACM TOOL

**PYRAMID**SOLUTIONS

## **ACM INSTALLATION INSTRUCTIONS**

- Create a folder to store the ACM Software and Documentation
- Unzip the "Media contents.zip" file to the folder you created using the password provided by Pyramid Solutions
- Execute the SLCDMENU.EXE to start the ACM Menu Application
- Click the "Install Anybus Configuration Manager for DeviceNet" button

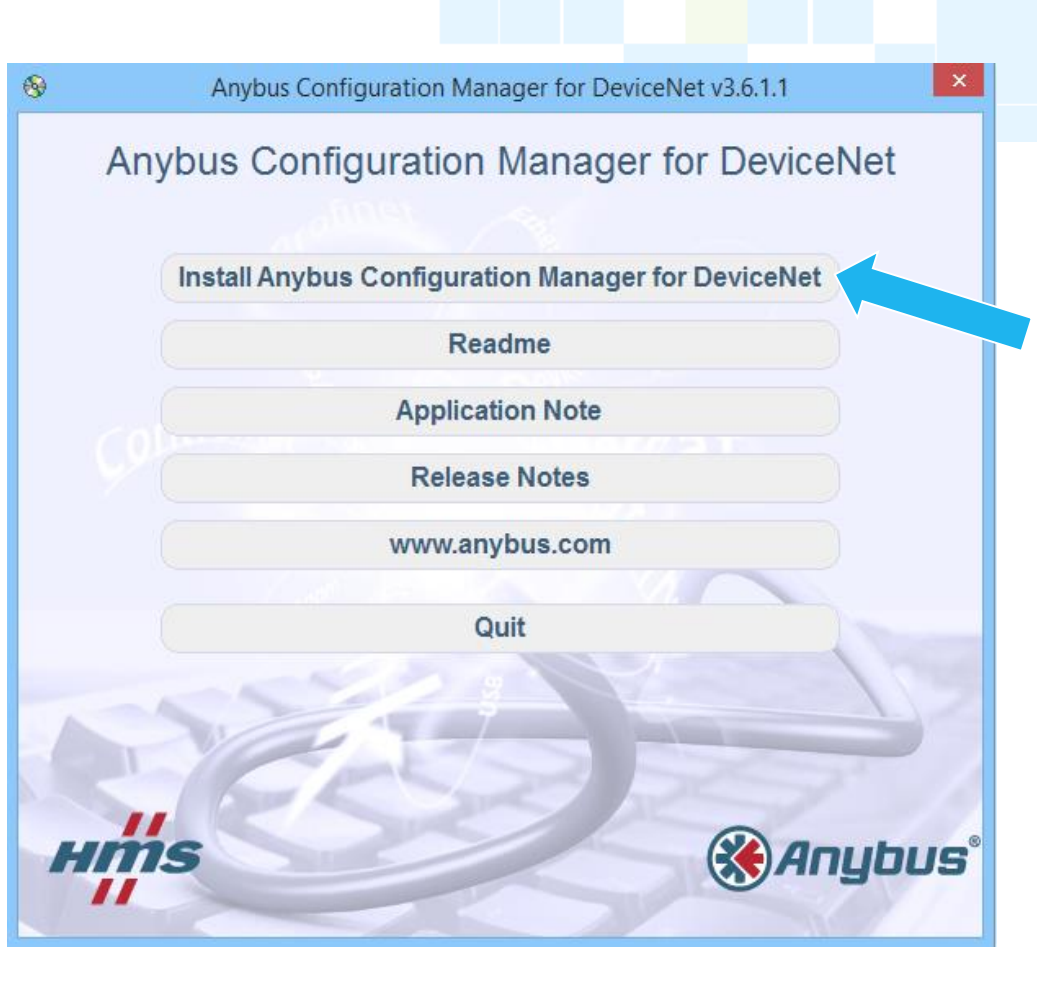

## **ACM INSTALLATION INSTRUCTIONS (CONT.)**

- When you get to the transport driver selection dialog, deselect the options shown until you duplicate the selections shown (i.e. you only want the ACM App and EtherNet/IP to DeviceNet Transport)
- Click "Next >" to continue the installation

| Setup - Anybus Configuration Ma                                                                   | nager - DeviceNet 🛛 🗕 🔍                   |
|---------------------------------------------------------------------------------------------------|-------------------------------------------|
| Select Components<br>Which components should be installed?                                        | <b>&amp;</b> Anybus°                      |
| Select the components you want to install; cle<br>install. Click Next when you are ready to conti | ar the components you do not want to nue. |
| Custom installation                                                                               | ×                                         |
| Anybus Configuration Manager - DeviceN                                                            | et 2.8 MB                                 |
| <ul> <li>Ethernet/IP to DeviceNet driver.</li> </ul>                                              | 0.3 MB                                    |
| Anybus Transport Provider Driver                                                                  | 1.2 MB                                    |
| CAN-Interfaces Drivers                                                                            | 0.5 MB                                    |
| I [] IXXAT Drivers                                                                                | 16.7 MB                                   |
| Current selection requires at least 4.3 MB of d                                                   | isk space.                                |
|                                                                                                   | < Back Next > Cancel                      |

**PYRAMID**SOLUTIONS

## **ACM INSTALLATION INSTRUCTIONS (CONT.)**

 Once Installed click the "Anybus Configuration Manager – DeviceNet" shortcut on the desktop to start the ACM tool.

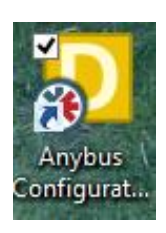

| Anybus Configuration Manager   | - DeviceNet 🛛 🗕 🗖 🗙 |   |
|--------------------------------|---------------------|---|
| File View Network Tools Help   |                     |   |
| DeviceNet Hardware             | Lintitled1          | × |
| Image: HMS Industrial Networks |                     |   |

# **GETTING STARTED IN** ACM TOOL

**PYRAMID**SOLUTIONS

## **BEFORE STARTING**

- Ensure that the BW4030 is powered up and connected to the Ethernet and DeviceNet Networks
- Note: DC power must be applied to the 5 pin and 3 pin connectors for the module to operate properly. See the BW4030 Installation presentation for information on properly installing the module.

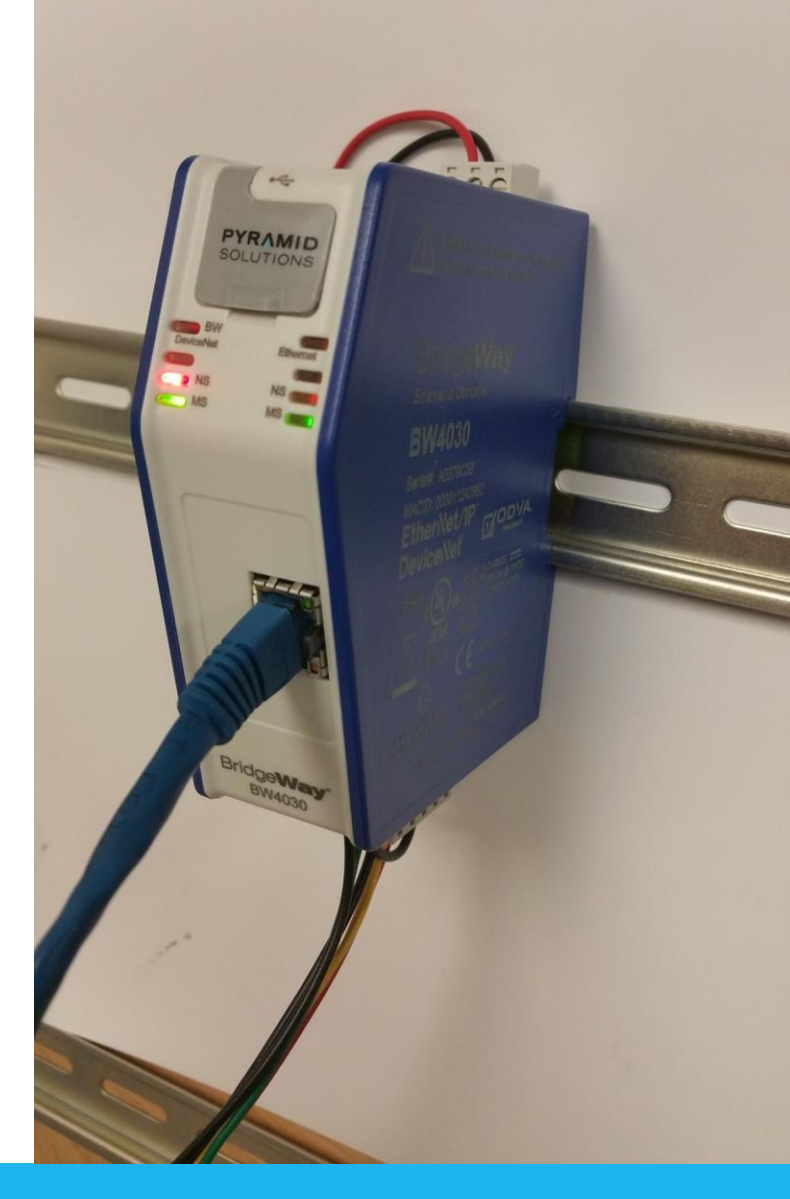

## **REGISTERING EDS FILES**

 In the "Tool's menu, select "Install EDS-file" to register the EDS files for the BridgeWay and Slave modules

| 🔊 Anybus Configuration | Manager - DeviceNet    |                | — | $\times$ |
|------------------------|------------------------|----------------|---|----------|
| File View Network      | ools Help              |                |   |          |
| 🗋 💕   🔳 🗞 🜗            | Configure Driver Ctrl+ | c              |   |          |
| DeviceNet Hardware     | Install EDS-file Ctrl+ | E<br>Intitled1 |   | <u> </u> |
| HMS Industrial         | Quick Connect          |                |   |          |
| E D Pyramid Solutio    | Node Commissioning     |                |   |          |
|                        |                        |                |   |          |
|                        |                        |                |   |          |
|                        |                        |                |   |          |
|                        |                        |                |   |          |
|                        |                        |                |   |          |
|                        |                        |                |   |          |
|                        |                        |                |   |          |
|                        |                        |                |   |          |
|                        |                        |                |   |          |
|                        |                        |                |   |          |
| ]                      |                        |                |   |          |

## **BW4030 EDS FILE**

- To properly register the BW4030, the EDS file needs to match the firmware in the BW4030
- To check the firmware in the BW4030:
  - Connect the USB config cable
  - Open BWConfig2.0
  - View the status tab

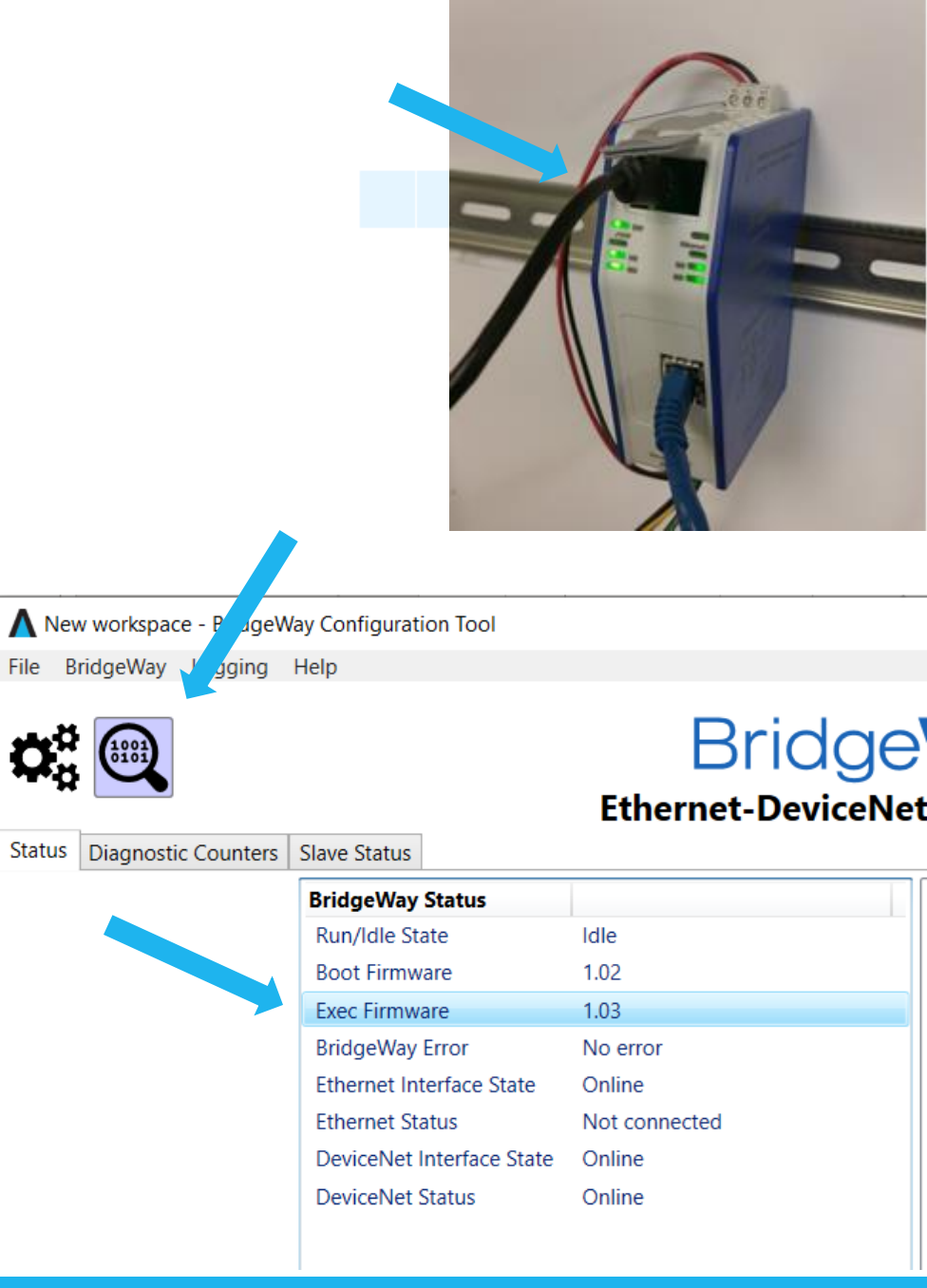

## **BW4030 EDS FILE (CONT.)**

- Make sure the firmware in the BW4030 matches the latest firmware release
- If the BW4030 does not have the latest release, download the update from our website and use the "Update BridgeWay Firmware" function in BWConfig2.0 to update the firmware
- The EDS File, BWConfig2.0, Firmware Update Kit and BW4030 User Manual can be downloaded from our website <u>here</u>

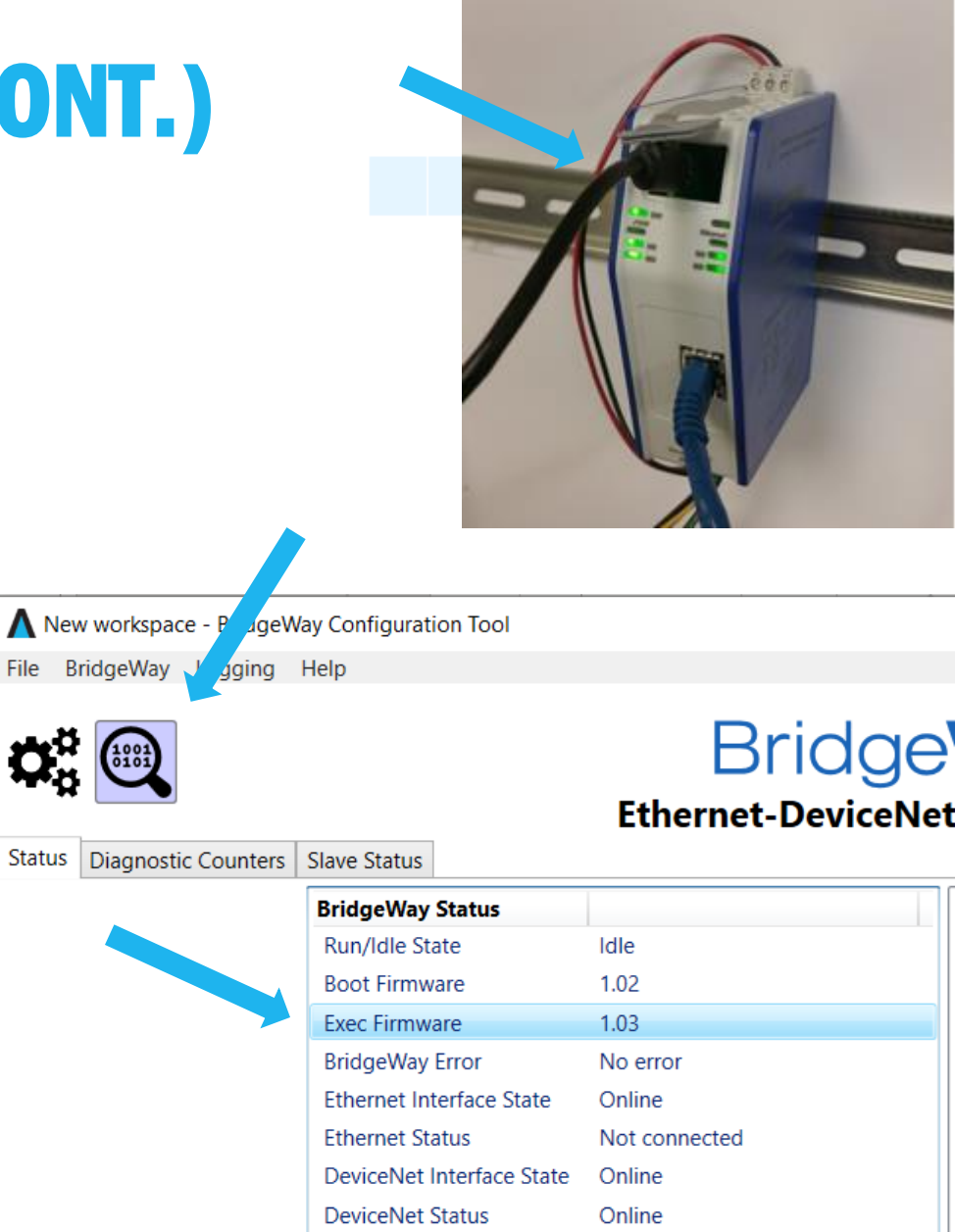

## ACM DEMO

**PYRAMID**SOLUTIONS

### **ACM DEMO**

- In the next few slides we will illustrate an example use of ACM and Pyramid Solutions EIPScan to configure and test the BW4030
- EIPScan is a PC/Windows EtherNet/IP Scanner Simulation Tool sold separately by Pyramid Solutions
- Please contact Pyramid Solutions if you are interested in purchasing or have an questions about EIPScan

## **ACM DEMO**

- As shown, we have registered EDS files for the BW4030 and a DeviceNet Stack Light from Rockwell Automation
- For this example, we have connected a BW4030 and two of the same Rockwell Automation Stack Lights

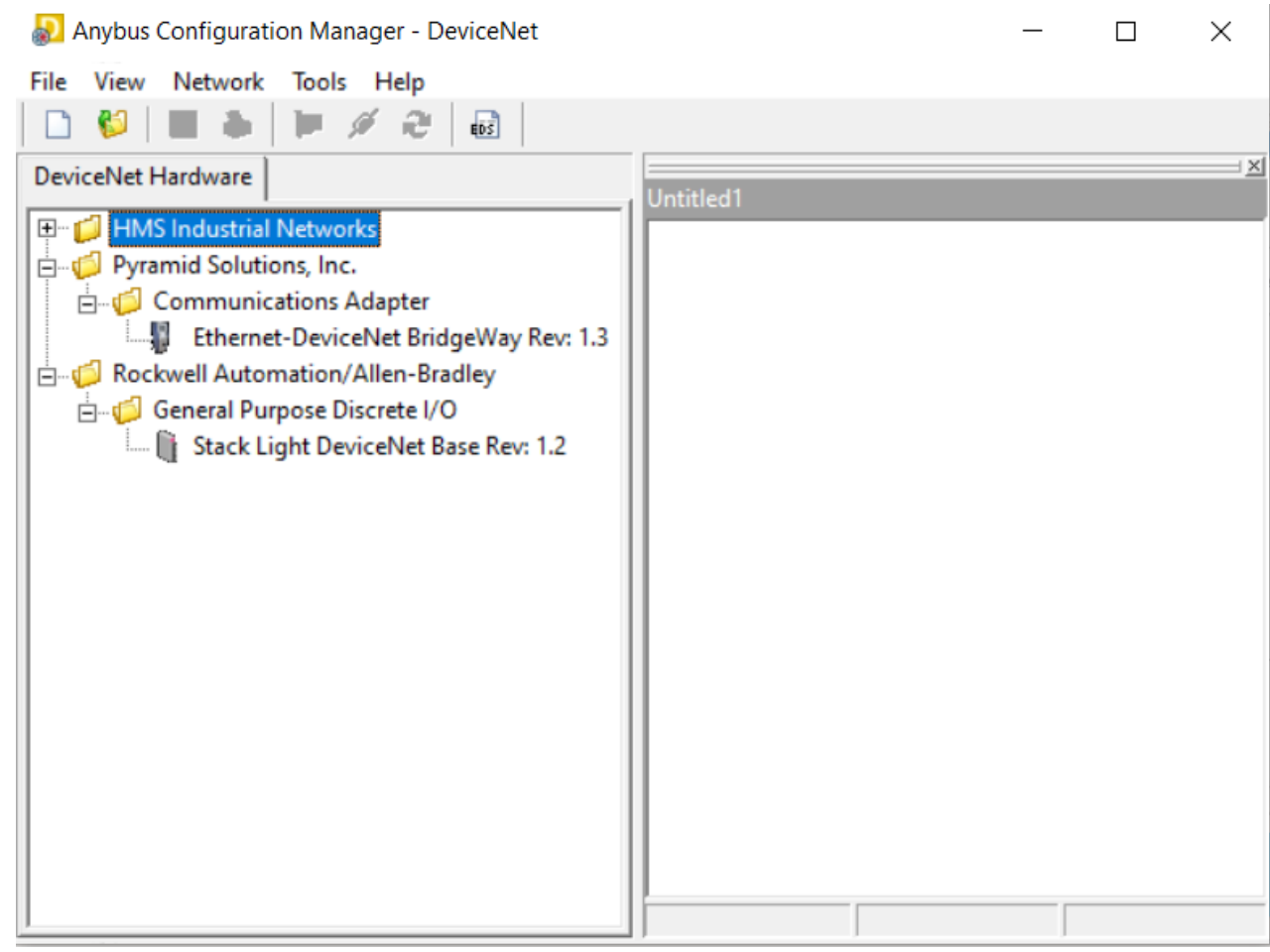

## **GO ONLINE**

- From the "Network" menu, select "Go Online"
- The tool will scan the EtherNet/IP network for relevant devices

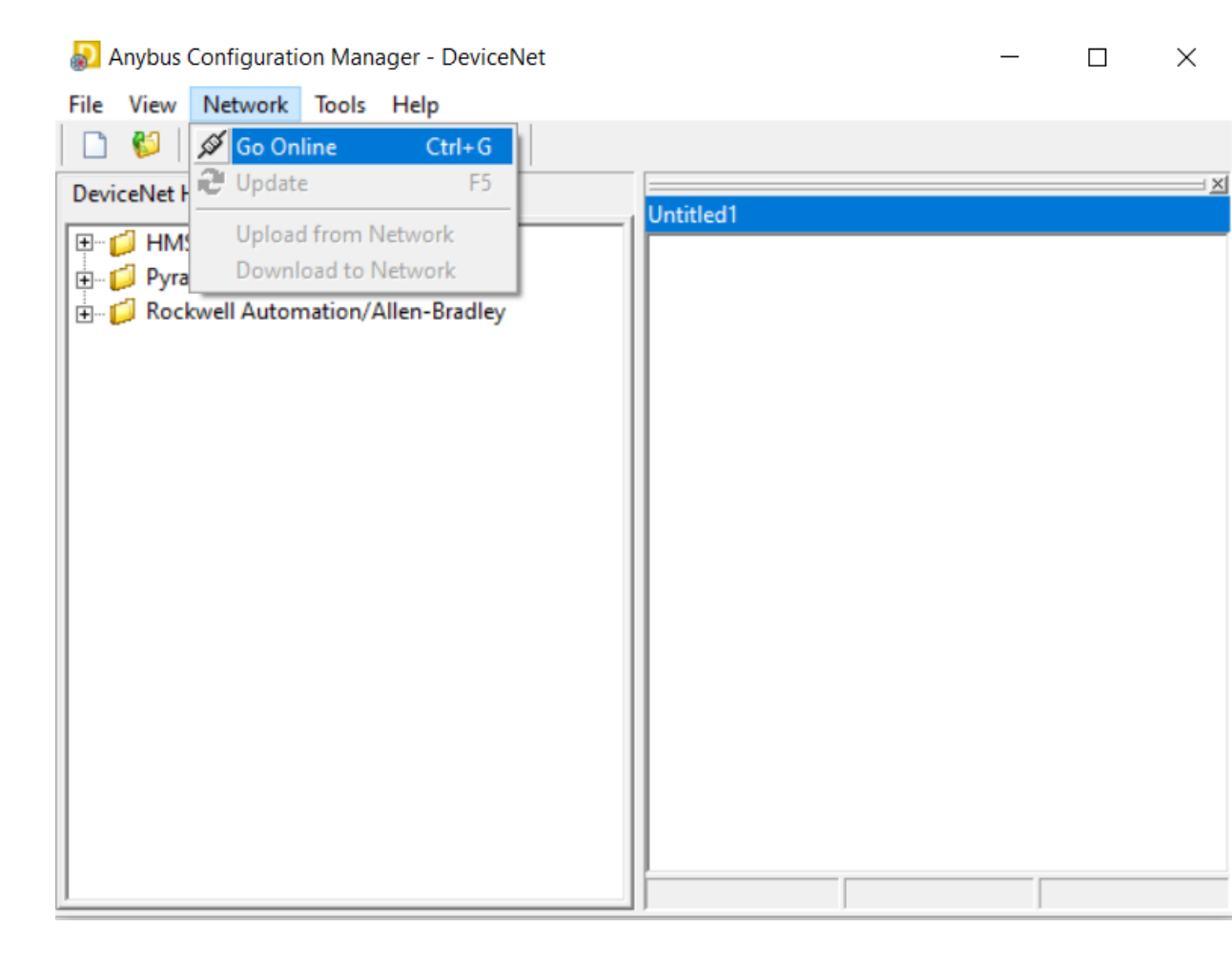

- The Driver Dialog will be displayed
- Click on the Ethernet/IP Driver and hit the "Ok" button to continue

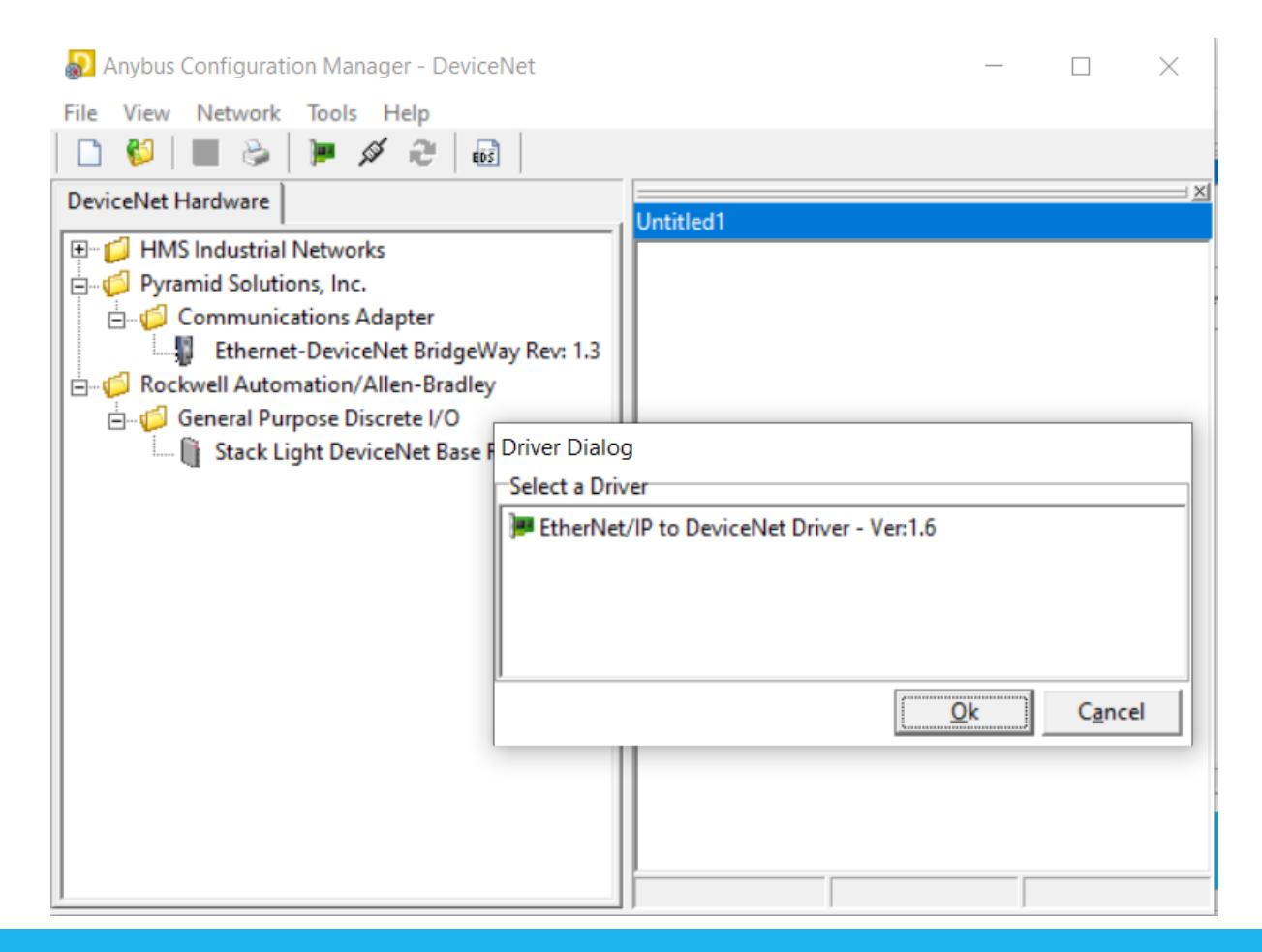

- The "Browse for Network" dialog will be displayed
- Click the "+" to expand the view for the Ethernet to DeviceNet Gateway

| 🔊 Anybus Configuration Manager - DeviceNet | - 🗆 ×        |
|--------------------------------------------|--------------|
| File View Network Tools Help               |              |
|                                            |              |
| Dev Lat H Browse for network               | ×            |
|                                            |              |
|                                            | OK           |
| D Pyrar                                    | Cancel       |
|                                            |              |
|                                            | Msg Timeout: |
|                                            | 7000 ms      |
|                                            | ,            |
|                                            |              |
|                                            |              |
|                                            |              |
|                                            |              |
|                                            |              |
|                                            |              |
|                                            |              |
|                                            |              |
| ,                                          |              |
|                                            |              |
|                                            |              |
| Network                                    | Offline      |

 Click on the DeviceNet Network that is displayed to highlight it and then press the "Ok" button

| 😓 Anybus Configuration Manager - DeviceNet             | —             |
|--------------------------------------------------------|---------------|
| File View Network Tools Help                           |               |
|                                                        |               |
| Browse for network                                     | ×             |
| Devic                                                  |               |
| 🕀 📁 💋 HMS 92. 168. 1. 100 Ethernet-DeviceNet BridgeWay | ок            |
| 🛱 🖓 Pyrar 🛛 🔁 🖓 ƏkviceNet, DeviceNet                   |               |
|                                                        | Cancel        |
|                                                        | Mag Taragata  |
| E- Ø Rock                                              | Misg Timeout: |
| 🖹 📁 🧧                                                  | 7000 ms       |
| i U                                                    |               |
|                                                        |               |
|                                                        |               |
|                                                        |               |
|                                                        |               |
|                                                        |               |
|                                                        |               |
|                                                        |               |
|                                                        |               |
|                                                        |               |
|                                                        |               |
|                                                        |               |
| Network Of                                             | fline         |

- You will receive a prompt when a successful network connection has been established
- Click "Ok" to continue

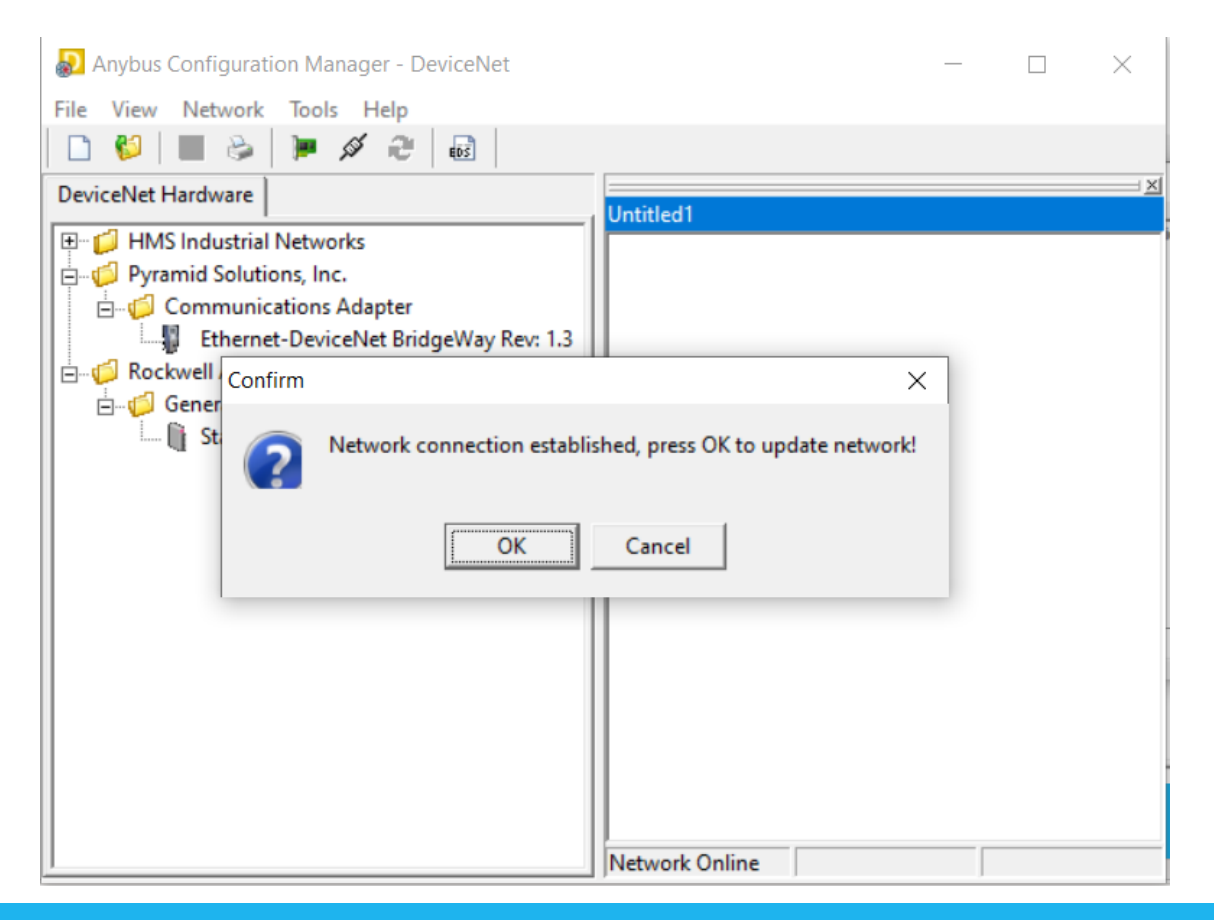

## **NETWORK CONNECTION**

- The BW4030 and the two Stack Light devices are detected and displayed left to right by address
- Double click on the BW4030 icon

| File View Network Tools Help     DeviceNet Hardware     DeviceNet Hardware     Untitled1     Operation     Confirm     Confirm     Confirm     Some or all parameters may not be synchronized. do you want to upload these before entering?     Some or all parameters may not be synchronized. do you want to upload these before entering?                                                                                                    |   |
|----------------------------------------------------------------------------------------------------|---|
| DeviceNet Hardware     DeviceNet Hardware     Untitled1     Image: Confirm     Image: Confirm     Image: C                                                                                                    |   |
| DeviceNet Hardware Untitled1 Untitled1 Untitled1 Confirm Confirm Confi |   |
| Image: Construction of the construction of the construc                                |   |
| Pyramid Solutions, Inc.     Confirm     Confirm     Some or all parameters may not be synchronized. do you want to upload these before entering?     Some or all parameters may not be synchronized. do you want to upload these before entering?     Some or all parameters may not be synchronized. do you want to upload these before entering?     Some or all parameters may not be synchronized. do you want to upload these before entering?     Some or all parameters may not be synchronized. do you want to upload these before entering?                                                                                                    | - |
| Communications Adapter Communications Adapter |   |
| Some or all parameters may not be synchronized. do you want to upload these before entering?                                                                                                    |   |
| Stack Light DeviceNet Ba                                                                                                    |   |
| <u>Y</u> es <u>N</u> o                                                                                                    |   |
|                                                                                                    |   |
|                                                                                                    |   |
|                                                                                                    |   |
|                                                                                                    |   |
|                                                                                                    |   |
|                                                                                                    |   |
|                                                                                                    |   |
|                                                                                                    |   |
| Network Online                                                                                                    |   |

PYRAMIDSOLUTIONS.COM

## **NETWORK CONNECTION**

- The BW4030 and the two Stack Light devices are detected and displayed left to right by address
- Double click on the BW4030 icon and then click "Yes" on the "Confirm" dialog

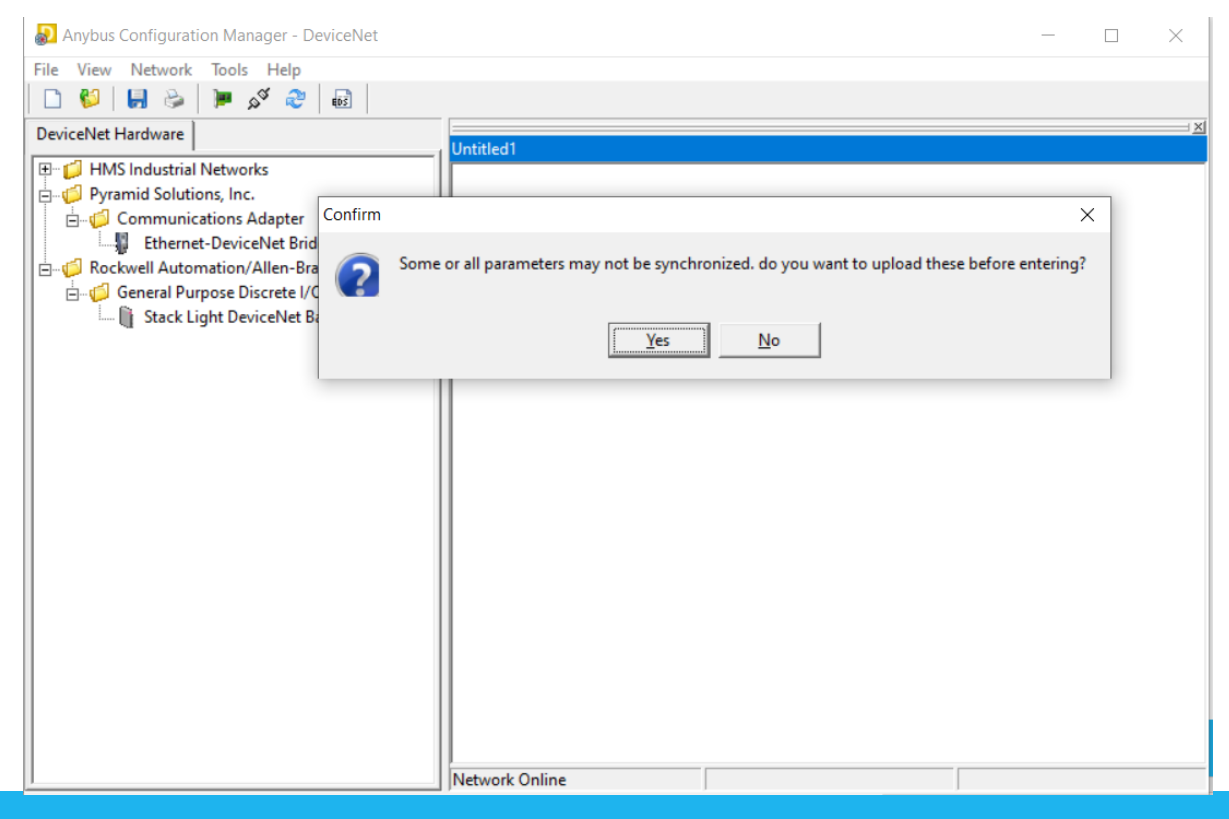

## **NETWORK CONNECTION**

- A dialog is produced for the BW4030
- Click on the "Scanlist" tab, then click "Yes" on the "Confirm" dialog

| Vode 0 Ethernet-DeviceNe        | et BridgeWay           | ×                             |
|---------------------------------|------------------------|-------------------------------|
| Parameter Scanlist Input        | Output ADR Diagnostics | Advan <u>c</u> ed <u>E</u> DS |
| All Parameters                  |                        | •                             |
| 1: Autobaud Disable             | 1                      |                               |
| 2: Disable Active Node List     | 0                      |                               |
|                                 |                        |                               |
|                                 |                        |                               |
|                                 |                        |                               |
|                                 |                        |                               |
|                                 |                        |                               |
|                                 |                        |                               |
|                                 |                        |                               |
|                                 |                        |                               |
|                                 |                        |                               |
|                                 |                        |                               |
|                                 |                        |                               |
|                                 |                        |                               |
| <u>U</u> pload <u>D</u> ownload |                        | Param Help                    |
| Load from file Save to file     | e                      | Close Help                    |

## **ADD SLAVE DEVICES TO SCANLIST**

- Click on each slave device in the "Available" box and click the "Add" button
- Click "Ok" when it displays the device connection dialog

| Node 0 Ethernet-DeviceNet BridgeWay                                                                                                    | ×                   |
|----------------------------------------------------------------------------------------------------|---------------------|
| Parameter Scanlist Input Output ADR Diagn                                                                                                    | ostics Advanced EDS |
| Available<br>0, Ethernet-DeviceNet Bridge<br>23, Stack Light DeviceNet Base<br>32, Stack Light DeviceNet Base<br><- Remove<br>Add all ->><br><<- Remove all | Added               |
| Automap on add     Scanner settings     Interscap Delay (mc): 20                                                                                            | Edit Slave          |
| Download scanlist Background Poll Ratio: 1                                                                                                    | Transmit Retries:   |
| Load from file Save to file                                                                                                    | Close Help          |

#### **PYRAMID**SOLUTIONS

## **DOWNLOAD SCANLIST TO BW4030**

- The two slaves are now in the BW4030 Scanlist
- Each has 1 word of input and 1 word of output based on a 16 bit boundary setting
- Click "Download scanlist" to download this information to the BW4030
- The input and output data is now set aside in the BW4030 EtherNet/IP and Modbus TCP space based on the I/O size and boundary selected in ACM when adding the slave devices

| Node 0 Ethernet-D                | eviceNet Bridge | eWay                                                 |                                                   | ×                            |
|----------------------------------|-----------------|------------------------------------------------------|---------------------------------------------------|------------------------------|
| Parameter Scanlist               | Input Output    | t <u>A</u> DR <u>D</u> iagn                          | ostics Advan <u>c</u> ed <u>E</u> D               | S                            |
| Available<br>0, Ethernet-Devicel | Net Bridge      | Add -><br><- Remove<br>Add all ->><br><<- Remove all | Added<br>23, Stack Light De<br>32, Stack Light De | viceNet Base<br>viceNet Base |
| Automap on add                   | Scanner setting | s                                                    |                                                   | Edit Slave                   |
| Upload scanlist                  | Interscan Delay | (ms): 20 🌲                                           | Expected Packet Rate                              | e: 75 🌲                      |
| Download scanlist                | Background Po   | Il Ratio: 1 🚖                                        | Transmit Retries:                                 | 0                            |
| Load from file Sa                | ve to file      |                                                      | Close                                             | Help                         |

PYRAMIDSOLUTIONS.COM

## **TESTING WITH EIPScan**

**PYRAMID**SOLUTIONS

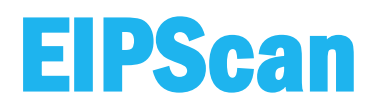

We can now connect to the BW4030 with our EIPScan Tool to open an I/O connection

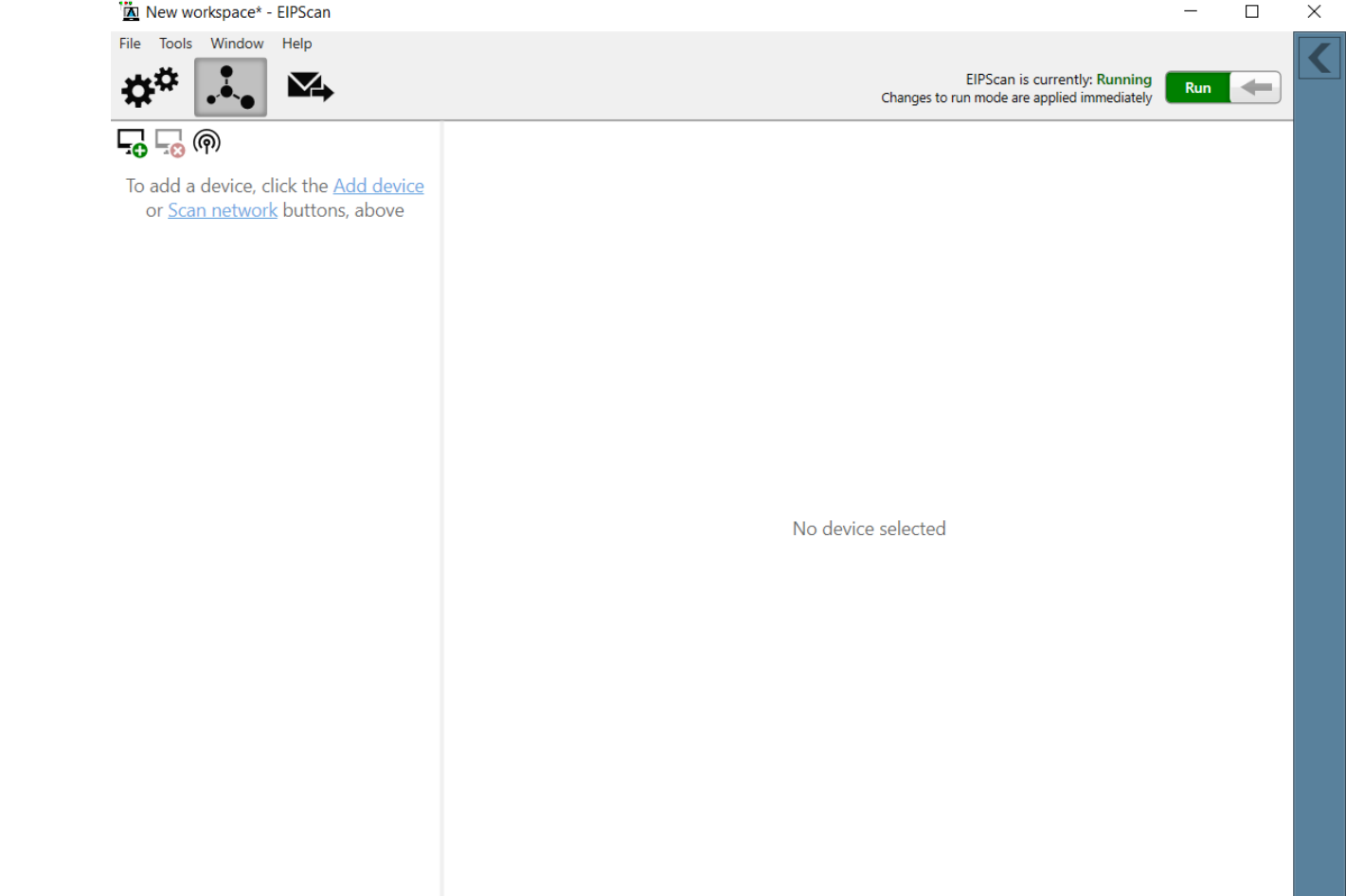

## **CONNECT TO BW4030**

- Create a class 1 connection to the BW4030 using the correct parameters for the BW4030 and press the "Connect" button
- NOTE: The sizes shown are the default sizes for the BW4030
- Note: Point to Point would be used on the T>O if a switch is not used

| <b>10</b> -               |                         |                                        |                         |
|---------------------------|-------------------------|----------------------------------------|-------------------------|
| Class                     | 1 #1 (Outgoing) 🗙       |                                        | >                       |
| User-defined label: Class | 1 #1 (Outgoing)         |                                        |                         |
| ✓ Connection Co           | onfiguration            |                                        |                         |
| Originator to Target (O → | T) parameters           | Target to Originator (T<br>Instance ID | → O) parameters         |
| O Tag name                |                         | 🔿 Tag name                             |                         |
| Data size                 | 496 🖨 🗸 Run/idle header | Data size                              | 500 🖨 🗌 Run/idle header |
| Packet rate (ms)          | 100 🜩                   | Packet rate (ms)                       | 100 🖨                   |
| Production inhibit (ms)   | 0                       | Production inhibit (ms)                | 0                       |
| Transport type            | Point to point ~        | Transport type                         | Multicast               |
| Data size type            | Fixed size ~            | Data size type                         | Fixed size              |
| Priority                  | Scheduled ~             | Priority                               | Scheduled Y             |
| Forward open parameters   |                         | Misc. options                          |                         |
| Transport trigger Cy      | clic 🗸                  | Keep TCP connection                    | on active               |
| Timeout multiplier 16     | ~                       | Redundant owner                        |                         |
| Configuration data        |                         |                                        |                         |
| Instance 3<br>Size 0      |                         |                                        |                         |
| > Active Connec           | tion Data               |                                        |                         |
| Error description         |                         |                                        |                         |
|                           |                         |                                        | Connect                 |
|                           |                         |                                        |                         |

## **READ/WRITE DATA WITH EIPScan**

- Once connected, you can read the DeviceNet Slave Input Data and write the DeviceNet Slave Output Data based on the Slave data configuration in the Scanlist
- Note: The first 4 bytes are the BW4030 Command Register for putting the module in RUN mode, clearing warnings and resetting the module

| 2            | Summary       | <b>t</b> ¦ | Class 1 #1 | (Outgo     | ing)  | ×  |    |    |    |    |    |    |    |    |    |    |    |    |    |        | 2    |
|--------------|---------------|------------|------------|------------|-------|----|----|----|----|----|----|----|----|----|----|----|----|----|----|--------|------|
| Jsei         | -defined lab  | el:        | Class 1 #1 | (Outgo     | oing) |    |    |    |    |    |    |    |    |    |    |    |    |    |    |        |      |
| >            | Conne         | ctio       | n Confi    | ourat      | ion   |    |    |    |    |    |    |    |    |    |    |    |    |    |    |        |      |
| -            | A             | 0          |            | <b>D</b> ( |       |    |    |    |    |    |    |    |    |    |    |    |    |    |    |        |      |
| ~            | Active        | Cor        | nnectior   | Data       | a     |    |    |    |    |    |    |    |    |    |    |    |    |    |    |        |      |
| Dri          | ginator to Ta | rget       | (O → T) da | ta         |       |    |    |    |    |    |    |    |    |    |    |    |    |    |    |        |      |
| Size         | 2             | 4          | 196        | 01         | 00    | 00 | 00 | FF | 00 | FF | 00 | 00 | 00 | 00 | 00 | 00 | 00 | 00 | 00 | $\sim$ |      |
|              |               |            | Edit       | 00         | 00    | 00 | 00 | 00 | 00 | 00 | 00 | 00 | 00 | 00 | 00 | 00 | 00 | 00 | 00 |        | 01   |
|              |               |            |            | 00         | 00    | 00 | 00 | 00 | 00 | 00 | 00 | 00 | 00 | 00 | 00 | 00 | 00 | 00 | 00 |        | 01   |
|              |               |            |            | 00         | 00    | 00 | 00 | 00 | 00 | 00 | 00 | 00 | 00 | 00 | 00 | 00 | 00 | 00 | 00 |        |      |
|              |               |            |            |            | 00    | 00 | 00 | 00 | 00 | 00 | 00 | 00 | 00 | 00 | 00 | 00 | 00 | 00 | 00 |        |      |
|              |               |            |            |            | 00    | 00 | 00 | 00 | 00 | 00 | 00 | 00 | 00 | 00 | 00 | 00 | 00 | 00 | 00 |        |      |
|              | Start         | auto       | -test 🔻    |            | 00    | 00 | 00 | 00 | 00 | 00 | 00 | 00 | 00 | 00 | 00 | 00 | 00 | 00 | 00 | $\sim$ |      |
|              |               | ator       | (T , O) da |            |       |    |    |    |    |    |    |    |    |    |    |    |    |    |    |        |      |
| iarg<br>Size | get to Origin |            | (1 → 0) da |            |       |    |    |    |    |    |    |    |    |    |    |    |    |    |    |        |      |
| 5120         | -             | -          | ,00        | 01         | 00    | 00 | 00 | 18 | 00 | 18 | 00 | 00 | 00 | 00 | 00 | 00 | 00 | 00 | 00 |        |      |
|              |               |            |            | 00         | 00    | 00 | 00 | 00 | 00 | 00 | 00 | 00 | 00 | 00 | 00 | 00 | 00 | 00 | 00 |        | 0110 |
|              |               |            |            | 00         | 00    | 00 | 00 | 00 | 00 | 00 | 00 | 00 | 00 | 00 | 00 | 00 | 00 | 00 | 00 |        |      |
|              |               |            |            | 00         | 00    | 00 | 00 | 00 | 00 | 00 | 00 | 00 | 00 | 00 | 00 | 00 | 00 | 00 | 00 |        |      |
|              |               |            |            | 00         | 00    | 00 | 00 | 00 | 00 | 00 | 00 | 00 | 00 | 00 | 00 | 00 | 00 | 00 | 00 |        |      |
|              |               |            |            | 00         | 00    | 00 | 00 | 00 | 00 | 00 | 00 | 00 | 00 | 00 | 00 | 00 | 00 | 00 | 00 |        |      |
|              |               |            |            |            |       |    |    |    |    |    |    |    |    |    |    |    |    |    |    | $\sim$ |      |
|              |               |            |            |            |       |    |    |    |    |    |    |    |    |    |    |    |    |    |    |        |      |

## **BW4030 INPUT DATA**

- For the BW4030, input data is mapped as follows:
  - For EtherNet/IP, offset 0 in the BW4030 Assembly (100) is the first byte of the 32 bit Status in Input data
  - For Modbus, this data would start at Input Register Address 30001 (or 40001)

## **BW4030 OUTPUT DATA**

- For the BW4030, output data is mapped as follows:
  - For EtherNet/IP, offset 0 for the BW4030 Assembly (150) is the start of the 32 bit Command Register.
  - For Modbus, this would be Holding Register Address 41027 (41025 and 41026 are the Run/Idle Header and are they only for legacy support i.e. not needed for the BW4030)

## **BW4030 OUTPUT DATA (CONT.)**

- In this case, the 2 slave devices provide 1 Word of Input Data and 1 Word of Output Data each based on the data size of the slave device and boundary set in the Scanlist configuration.
- In this case, each slave provides 1 byte of Input Data and 1 byte of Output Data, but since the boundary was set to "Word", there is a pad byte for the Input and Output data as shown above.

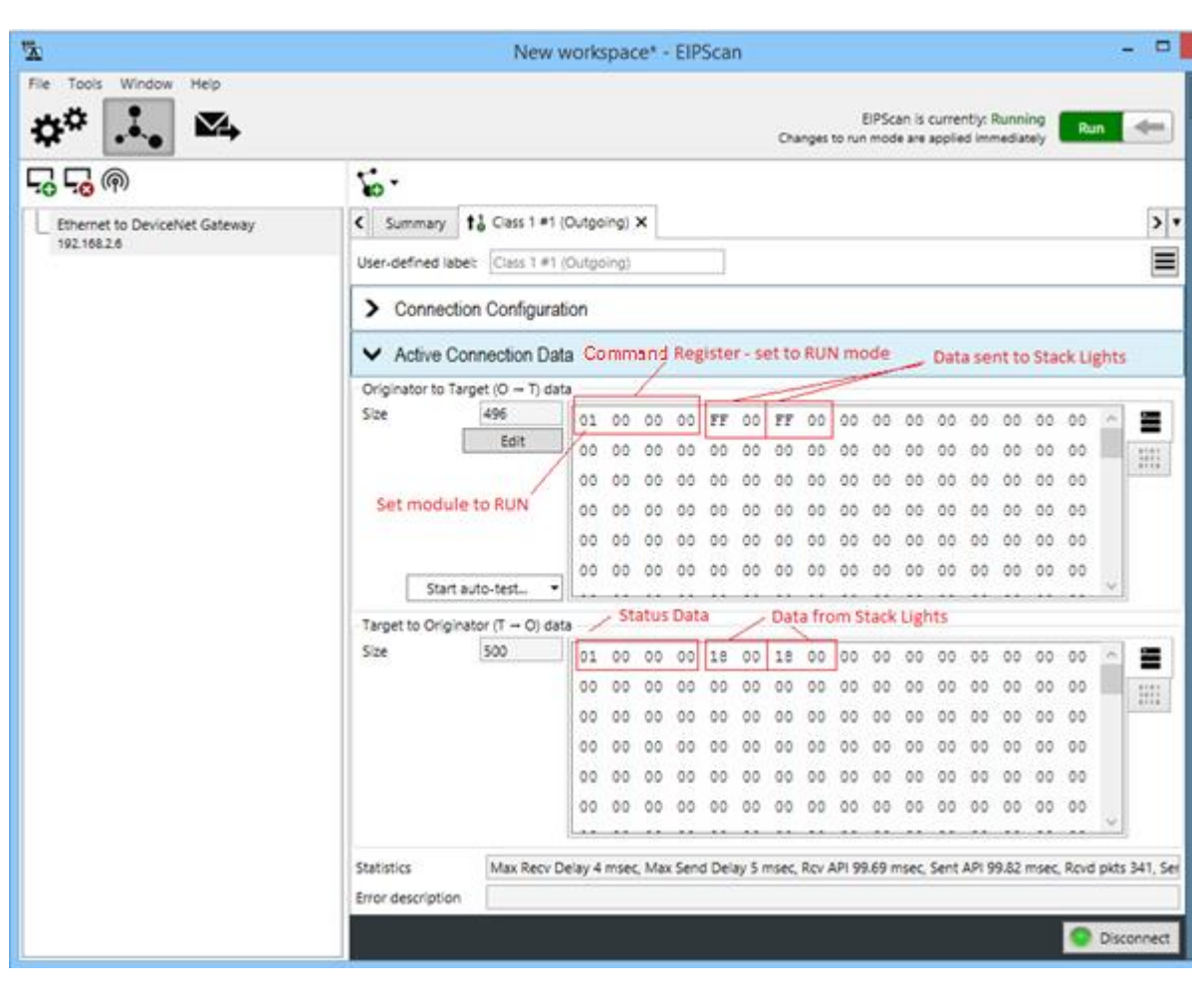

THIS CONCLUDES OUR PRESENTATION ON USING THE ACM TOOL FOR BW4030 DEVICENET SCANLIST CONFIGURATION

**Contact** Pyramid Solutions for additional support questions.

Check out our <u>BW4030 Support</u> page for more How to's.

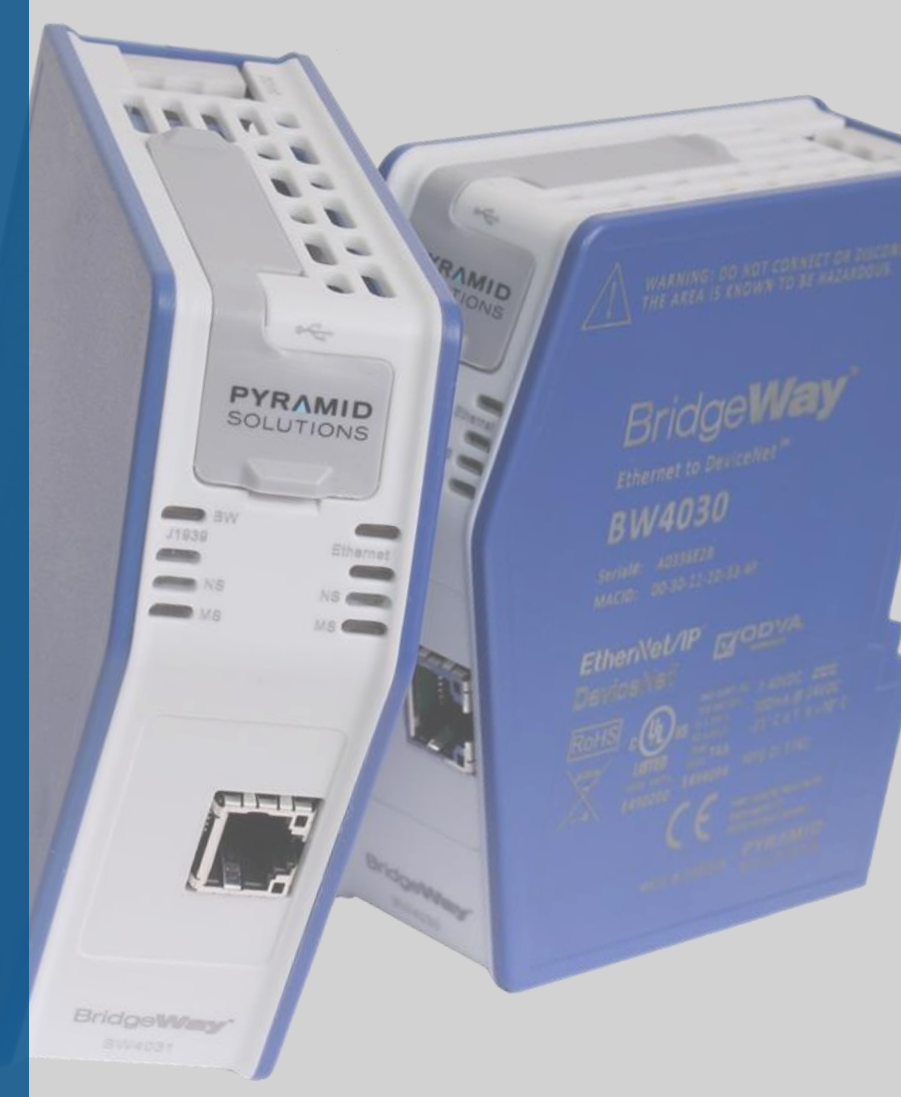